# 学生入学资格审查功能操作手册 (手机端)

版本V1.0 本文档的适用读者: 华莘学堂教学平台相关学生

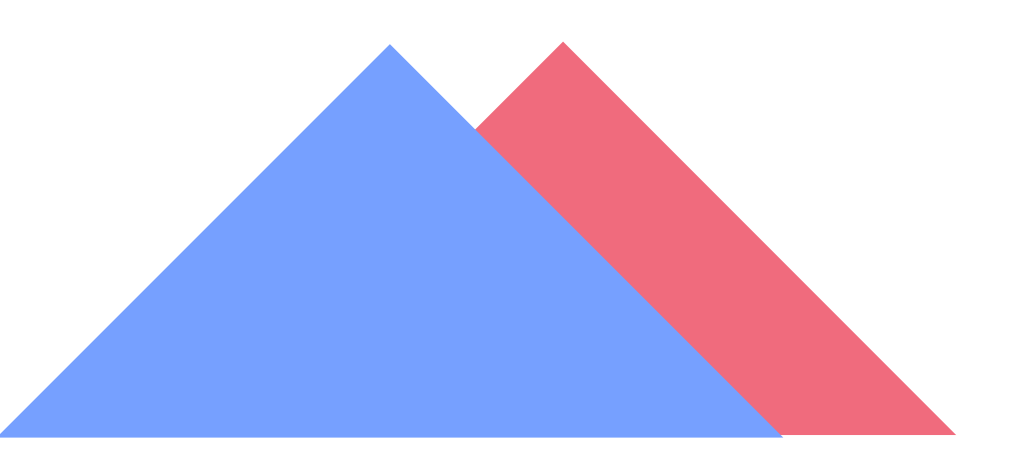

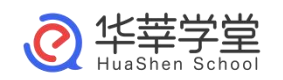

武汉华莘科技有限公司

#### 注意事项:

1、必须先上传身份证照片(上传方式请查看操作手册)

2、请勿化浓妆,不要使用美颜后的照片

3、严格按照操作手册流程进行,每个人只有三次审核机会

4、请勿随意拍摄(未拍摄正面人脸、非本人或人像模糊),否则,影响到本人 学籍注册,正常毕业的后果由本人承担。

5、建议、在室外光线充足处,使用后置摄像头拍摄正面人像(胸口以上半身照)

表情自然,人脸必须完整清晰。

#### 一、下载移动端

一、通过手机商城搜索"华莘学堂"或者扫描一下二维码进行下载

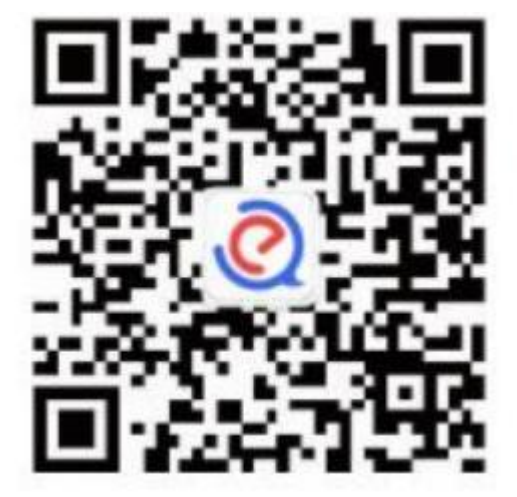

#### 二、输入账号密码

点击"我的"-点击"未登录"-输入对应正确的账号密码,输入账号(身份证号

)

和登录密码(身份证号后六位)即可完成登录。

| all中国移动 40   | 9 08:    | 35                | • 7 94%    |
|--------------|----------|-------------------|------------|
|              |          |                   | 1/         |
|              | + 22 -   |                   |            |
|              | 木豆求      |                   | > <b>-</b> |
| 22           |          |                   | 1-222      |
| 粉金丝          | ÷.       |                   | 收藏夹        |
| <b>3</b> ¥Ŧ3 | 段们       |                   |            |
|              | 200      |                   |            |
| - 万字/<br>- 一 | (PP      |                   |            |
|              |          |                   |            |
|              |          |                   |            |
|              |          |                   |            |
|              |          |                   |            |
|              |          |                   |            |
|              |          |                   |            |
|              |          |                   |            |
| 合            | F        | 38                | 2          |
| 首页           | 学习       | 发现                | 我的         |
| <            | 登        | 录                 |            |
|              |          |                   |            |
|              |          |                   |            |
|              | .č       | >                 |            |
|              |          | 4                 | 俞入账号       |
|              | 华莘       | 学堂                | 1          |
| 0            |          |                   |            |
| 8            |          | 15                |            |
| 6            | •••      |                   |            |
| 沿右部-2 🕁      | BIN Stan |                   | 亡行旅和       |
| 没有烦亏;业       | 输        | 入密码               | 心记留神       |
|              |          |                   |            |
|              | 登        | ·求                |            |
|              |          |                   |            |
|              |          |                   |            |
|              | (        | 6                 |            |
|              | 德加德      | 「登录               |            |
|              | 194 IE   | and of a St       |            |
|              |          | 计回套化苹果            | <b>当</b>   |
|              | ♥ 我已阅读:  | 开问息平辛字!<br>《隐私政策》 | <b>王</b>   |

三、登录成功页面

登录成功之后默认跳转"我的"页面

| 中国移动 4G   | 08:36                     | ● 93% ■<br>△ ④  |
|-----------|---------------------------|-----------------|
| で         | 0425008970<br>格审查2022级01班 | )4 >            |
| 0<br>8744 | <b>0</b><br>关注            | <b>0</b><br>收藏夹 |
| 🥶 意见反馈    |                           | ×               |
| () 关于我们   |                           |                 |
| < 分享APP   |                           |                 |
|           |                           |                 |
|           | 1 88                      | 2               |

四、入学审查操作上传身份证照片(非常重要一定要上传否则审核一 定不通过!!!!)

1、在"我的"页面点击右上角"齿轮"跳转"身份证"上传,如图

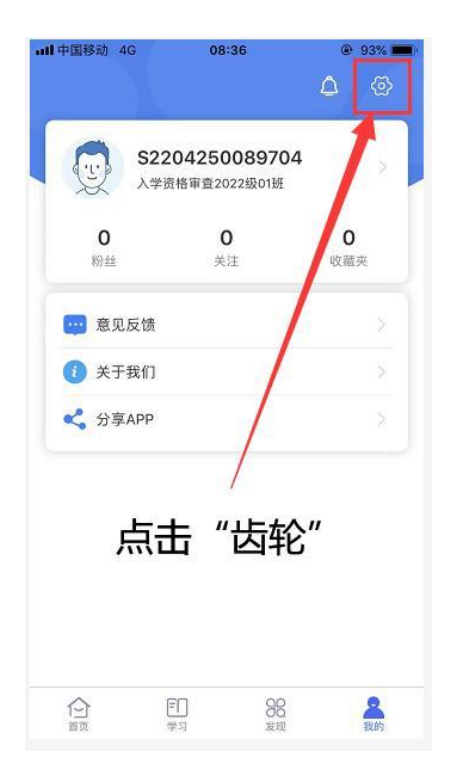

# 2、点击"身份认证"

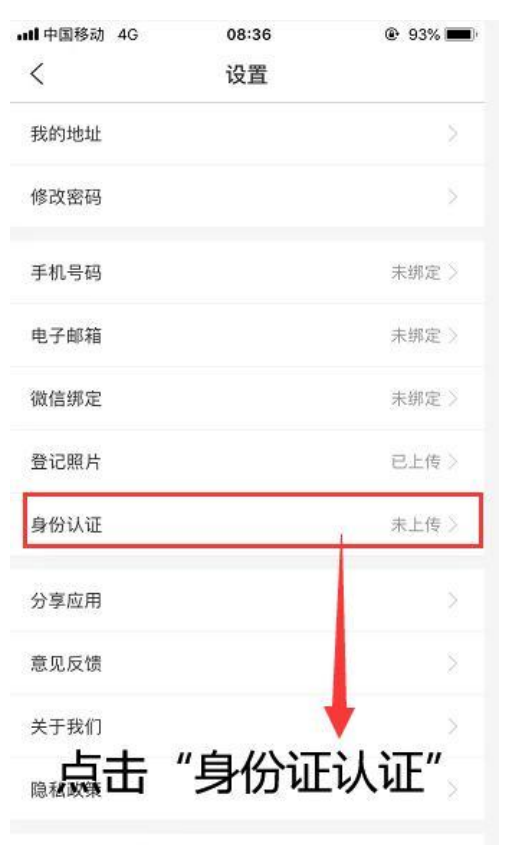

## 3、点击"下一步"

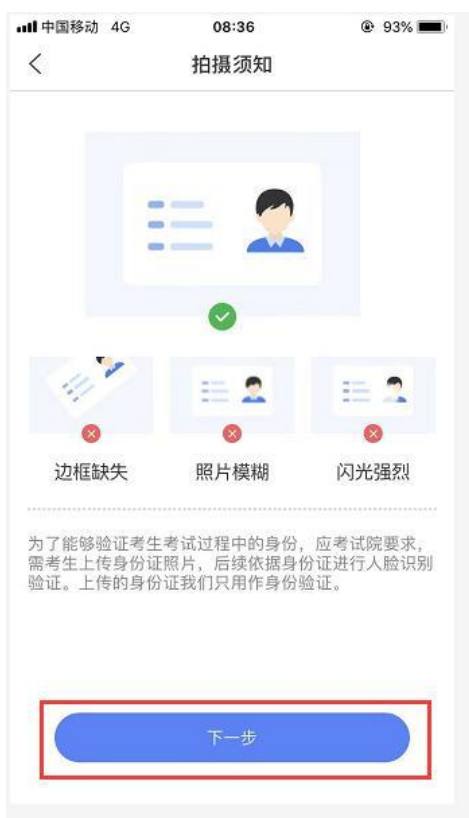

4、上传身份证正面以及反面,上传成功后,当前页面下方会自动识

别身份证信息(一定要确认信息无误!!!),确认无误点击提交

| ull中国移动 4G                    | 08:38                             | @ 93% 🔳         |
|-------------------------------|-----------------------------------|-----------------|
| <                             | 添加身份证                             |                 |
|                               | 中华人民共和<br>居民身伤<br><sup>2004</sup> | ai lei<br>Fülle |
| 身份信息<br>(上传身份证照)<br>姓名: ,,,;; | 片,自动识别身份信息)                       |                 |
| 民族: 🥠                         |                                   |                 |
| 身份证号码:                        | 4:                                | .0              |
| 身份证地址:                        | 湖北省广组                             | 2ز              |
|                               | 提交                                |                 |

## 五、入学审查

| •••• 中国移动 4<br>发现  | G 08                                  | 39      | ● 93% ■ |
|--------------------|---------------------------------------|---------|---------|
| <b>Ⅰ</b> 入学<br>新生) | <b>审查</b><br><sup>、学审查</sup><br>有二步:点 | ]       | 华审查"    |
| Ŷ                  | <b>至一步</b> : 点                        | 击 "发现   | u<br>,  |
| 白                  | <b>三</b><br>学习                        | ●<br>发现 | 名<br>我的 |

1、点击"发现"一点击"入学审查"

# 2、点击"拍摄照片"。选择上传或者拍照

| ■中国移动 4G             | 08:39                  | @ 93% 💻   |
|----------------------|------------------------|-----------|
| <                    | 入学审查                   |           |
| 身份信息                 |                        |           |
|                      | 姓名:                    |           |
|                      | 身份证号:                  |           |
| Ser.                 | <i>c</i>               | )         |
|                      |                        |           |
| 身份信息                 |                        |           |
|                      |                        |           |
|                      |                        |           |
| 拍摄照片                 |                        | 主拍珥昭世     |
| l                    |                        | 山辺滅照刀     |
| 审查须知                 |                        |           |
| 同学您好!国家人<br>均正确 目为同一 | 口库身份核验需要拍摄照:<br>- 人的信息 | 片、姓名和身份证号 |
| NOT MEL TO YOUNG     | 274931014049           |           |
|                      |                        |           |
|                      | 确认无误,提交审               | 核         |
|                      |                        |           |

建议、在室外光线充足处,使用后置摄像头拍摄正面人像(胸口以上半身照),表情自然,人脸必须完整清晰。

## 3、拍摄完成确认无误点击提交

| <                     | 入学审                                   | 查       |         |
|-----------------------|---------------------------------------|---------|---------|
|                       |                                       |         |         |
| 身份信息                  |                                       |         |         |
|                       | 姓名:                                   | þ       |         |
|                       | 身份证号:                                 |         |         |
| Re-                   | 4.                                    | 3       |         |
|                       |                                       |         |         |
| 身份信息                  |                                       |         |         |
|                       |                                       |         |         |
|                       | e e e e e e e e e e e e e e e e e e e |         |         |
| 1 . N                 | Lan                                   |         |         |
| 1                     | 22                                    |         |         |
| 1                     |                                       |         |         |
|                       |                                       |         |         |
| 审查须知                  |                                       |         |         |
| 同学您好!国家,<br>均正确,日为同-  | 人口库身份核验需!<br>人的信息。                    | 要拍摄照片、如 | 性名和身份证号 |
| - 344 Hol - 4473 (- 1 | V SHOTHING .                          |         |         |
|                       |                                       |         |         |
|                       |                                       | 日六定坊    |         |
|                       | 佣认尢仸,力                                | 定父甲核    |         |
|                       |                                       |         |         |

# 4、审核失败,需要重新审核,点击"重新审查"按照以上流程重新

## 拍照即可

| ull 中国移动 4G                                                                                                    | 08:42                                                                                                    | @ 92% 🔳                                                                                                |
|----------------------------------------------------------------------------------------------------|----------------------------------------------------------------------------------------------------|----------------------------------------------------------------------------------------------------|
| <                                                                                                    | 入学审查                                                                                                    |                                                                                                    |
|                                                                                                    |                                                                                                    |                                                                                                    |
|                                                                                                    | RHUZ                                                                                                    |                                                                                                    |
| 炮                                                                                                    | 的认证信息审核未通                                                                                                    | 코                                                                                                    |
| 您核对结果不成功的                                                                                                    | 的可能原因如下:                                                                                                    |                                                                                                    |
| (1)拍摄照片不规<br>合要求;<br>(2)头部取像龙汉(<br>像范围为建设课)像注明人理论和<br>级范围为上集场不等;<br>(3)人像供题不等;<br>分值近低,如子不要;<br>口罩、帽子等运或人<br>为本人注册信息看可<br>人口 | 范,导致系统核验失败,,<br>或太小,头部显示不完整<br>序机自拍时,手臂要伸耳<br>所足处拍摄。室内较暗声<br>动,不符合可以重新拍排<br>胎部将征:<br>脸比对多次操作均无法通程<br>就拍摄照片人像仍不清明 | 人脸比对分值不符<br>, 导致系统拒绝通<br>, 人像要居中, 取<br>有遗措, 造成比对<br>可开后手机内置闪光<br>造再上传: 不要佩戴<br>过审核, 可能是因<br>紧完整, 2次比对后 |
|                                                                                                    | 重新审查                                                                                                    |                                                                                                    |

# 5、审核成功即为审核通过

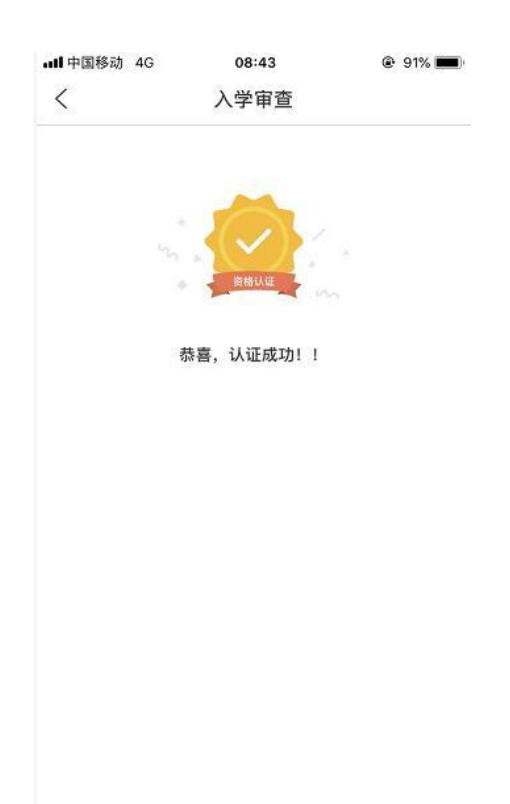

# 六、填写入学登记表

1. 点击"发现"跳转到如下页面,然后点击"入学向导"

| 9:55 🕥 🐌 🕨                 |                              | Hall H        | ill 📚 🗇 |
|----------------------------|------------------------------|---------------|---------|
| 发现                         |                              |               |         |
| 我的学<br>学籍信息                | • <b>籍</b><br>1.查看           | 〇 入学向<br>入学流程 | 导       |
| <mark>名 入学年</mark><br>新生入学 | 7 <u>查</u><br><sup>全审查</sup> |               |         |
|                            |                              |               |         |
|                            |                              |               |         |
|                            |                              |               |         |
|                            |                              |               |         |
|                            |                              |               |         |
|                            |                              |               |         |
| 白                          | <b>三</b><br>学习               | 发现            | 风我的     |

### 2. 点击"进入"

10:06 🏵 💩 💿 💀 ··· 🖞 🖓 👘 🖓 👘 🖓 👘

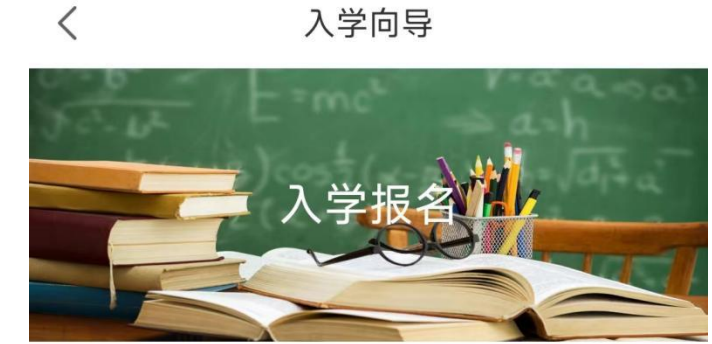

进入→

#### 新生入学报到

#### 新生入学报到

② 2024-01-17 ~ 2024-03-01

每个学生只能有一个有效的

# 3. 点击"开始报名"

|                    | 入学向导                                |
|--------------------|-------------------------------------|
| <b>花程</b>          |                                     |
| 填写学                | 生信息                                 |
| <b>本人简</b><br>1为必填 | <b>历(从小学到毕业)</b><br>硕,没有则填无,234为选填项 |
| 家庭主                | 要成员情况                               |
| 成人高                | 考成绩                                 |
| _                  | •                                   |
| $\subset$          | 开始报名                                |

### 七、等待审核

# 填写数据完毕后点击"提交数据",然后等待审核

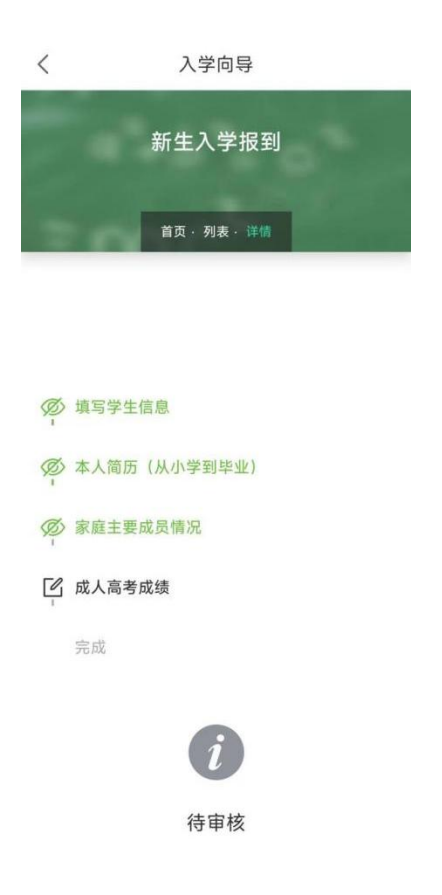

# 1. 审核通过

# 通过审核则最近记录显示完成

| 10:16 🗇 🖻 🔹 😳 🚥                            | M 201 😴 🚳 | 10:19 🞯 🔹 💿 ··· 📲 🖏 🛜 🚳                                                                               |
|--------------------------------------------|-----------|----------------------------------------------------------------------------------------------------|
| くへん学向导                                     |           | くへいたい人学向导                                                                                             |
|                                            |           | < 返回                                                                                                  |
| <b>本人简历(从小学到毕业)</b><br>1为必填项,没有则填无,234为选填项 |           | 新生入学报到<br><sub>首页 · 列表 · 详情</sub>                                                                     |
| 家庭主要成员情况                                   |           |                                                                                                    |
| 成人高考成绩                                     |           | <ul> <li></li></ul>                                                                                   |
| 开始报名                                       |           | <ul> <li>∅ 家庭主要成员情况</li> <li>Ⅰ</li> <li>□</li> <li>成人高考成绩</li> </ul>                                  |
| 最近记录<br>已完成<br>2024-01-19 10:15            | •         | <ul> <li>◇ 完成</li> <li>姓名:</li> <li>身份证号:</li> <li>◆ 100 (100 (100 (100 (100 (100 (100 (100</li></ul> |

#### 2. 重新修改数据

若是提交的数据需要修改,可反馈给站点老师,老师打回后,表单 变为待提交状态,点击最近记录的"待提交",在当前需要修改的 页面,修改已经填写的数据,然后点击"提交数据",等待审核

|                        |                        | 10:14 🏵 🖻 💩 💿 \cdots 🌐 🛗 🛗 👘 🐔 | j) |
|------------------------|------------------------|--------------------------------|----|
| 10:14 🞯 🖻 🔹 💿 \cdots   | **** **** <b>*</b> *** | くへいたい人学向导                      |    |
| く 入学向导                 |                        | 1为必填项,没有则填无,234为选填项            |    |
| 新生入学报到                 |                        |                                |    |
|                        | 0                      |                                |    |
| 首页・列表・详情               |                        | 家庭主要成员情况                       |    |
|                        |                        |                                |    |
|                        |                        |                                |    |
|                        |                        | 成人高考成绩                         |    |
| Ø 填写学生信息               |                        |                                |    |
| 本人简历(从小学到毕业)           |                        |                                |    |
| ⑦ 家庭主要成员情况             |                        | TH455                          |    |
| I                      |                        | 开始报名                           |    |
| 成人高考成绩                 |                        |                                |    |
| 完成                     |                        | 最近记录                           |    |
|                        |                        | 待提交                            |    |
|                        |                        | 2024-01-19 10:10               |    |
| •                      |                        | 戸拒絶                            |    |
| 请重新修改                  |                        | 2024-01-18 15:57               |    |
| <b>首公·</b> / 法给 3 首公   |                        |                                |    |
| 心力.                八志力 |                        |                                |    |

# 3. 审核拒绝

#### 审核拒绝后,需要点击"开始报名",重新填写信息,提交数据 10:15 🞯 🖻 🔹 💿 \cdots 10:32 🎯 🔋 🔹 💿 … < 入学向导 < 入学向导 新生入学报到 本人简历 (从小学到毕业) 首页・列表・详情 1为必填项,没有则填无,234为选填项 家庭主要成员情况 少 填写学生信息 本人简历(从小学到毕业) 成人高考成绩 够 家庭主要成员情况 🖸 成人高考成绩 完成 开始报名 最近记录 已拒绝 拒绝 2024-01-19 10:10